# 1. Login to the DDS Gateway

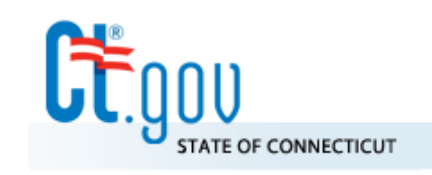

## State of Connecticut

Department of Developmental Services

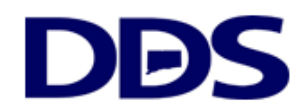

| DDS Login                                                |
|----------------------------------------------------------|
| Email Address : hicholas.jerard@ct.gov Password : •••••• |
| Login                                                    |
| Forgot your password?                                    |

#### **DDS Legacy Applications**

If you are using the following applications <u>DO NOT LOGIN ABOVE</u>. Instead, please use the links below.

- Quality System Review (QSR)
- Abuse/Neglect Registry

# 2. Select Provider Administrator

### **DDS Gateway**

#### My Status

Password Expires On : Sunday, March 10, 2019 Change my password

Region : CO Provider Pin : Not assigned

Current Environment: Production

#### Nicholas Jerard Logout

#### My Applications Individual Plan (Page-6) Read Only Manager V IP6 Payments Provider Administrator V Provider Reporting eCamris General User √ Level Of Need Read Only Manager V Case-Note Read Only Manager V WebResDay Application Administrator Central Office Administrator √ FI Reporting General Supervisor General User Provider Administrator Provider Reporting Regional Administrator Report Viewer Report Viewer Limited Resource Manager Global Security Central Office Administrator √ Provider Administrator

#### Other Applications

Quality System Review (QSR) Abuse/Neglect Registry

### 3. Click Find a User

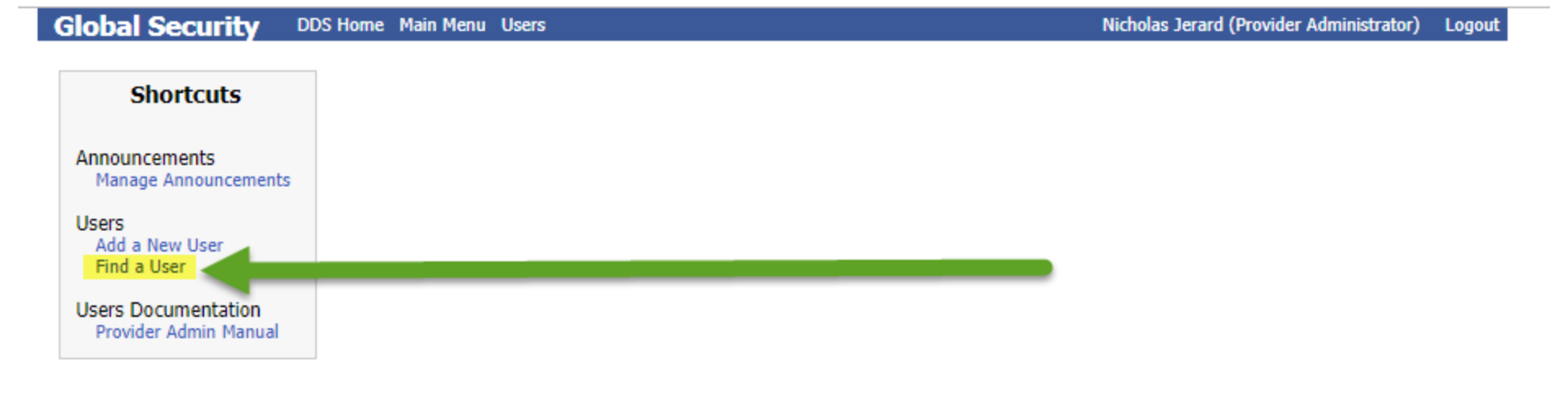

# 4. Search by either First Name, Last Name or Email Address

| obal Security | DDS Home Main Menu |            | Nicholas Jerard (Provi | der Administrato |
|---------------|--------------------|------------|------------------------|------------------|
| Jser Search 📀 |                    |            |                        |                  |
| Find Users By |                    |            |                        |                  |
| Last Name     |                    | First Name | Search                 |                  |
| Email Address |                    |            | Active Inactive Both   |                  |
| Region        | Central Office     | * PIN      | 0                      |                  |

Logout

# 5. Click on the person name that needs the new role

| <b>Global Security</b> | DDS Home Main Menu           |            | Nicholas Jerard (Provider Administ | rator) Logout |
|------------------------|------------------------------|------------|------------------------------------|---------------|
| User Search 🛇          |                              |            |                                    |               |
| Find Users By          |                              |            |                                    |               |
| Last Name              |                              | First Name | Search                             |               |
| Email Address          | nicholasjer                  | (          | Active 🔍 Inactive 💿 Both           |               |
| Region                 | Central Office               | V PIN      | )                                  |               |
|                        |                              |            |                                    |               |
| Active Name            | Email                        | Region PIN |                                    |               |
| 🚽 🗹 Jerard, Nic        | holasicholasjerard@gmail.com | CO 0       |                                    |               |
|                        |                              |            |                                    |               |
|                        |                              |            |                                    |               |
|                        |                              |            |                                    |               |

# 6. Click the "Manage App/Role assignments"

| <b>Global Security</b> | DDS Home Main Menu User Searc | h                                                |                           | Nicholas Jer | rard (Provider Administrator) Logout               |
|------------------------|-------------------------------|--------------------------------------------------|---------------------------|--------------|----------------------------------------------------|
| Editing user Nicho     | olas Jerard                   |                                                  |                           |              | Apps/Roles Assigned                                |
| Email Address :        | nicholasjerard@gmail.com      | Region :                                         | Central Office            | •            | IP6 Payments<br>Provider Reporting(I)<br>WebBesDay |
| Prefix :               |                               | Agency Group :                                   | Department of Developmen  | *            | FI Reporting(A)                                    |
| First Name :           | Nicholas                      | Password Expires :                               | ✓                         |              | Manage App/Role assignments                        |
| Middle Initial :       |                               | Is Active :                                      |                           |              |                                                    |
| Last Name :            | Jerard                        | Deactivation Date :                              |                           |              |                                                    |
| Suffix :               |                               | Deactivation<br>Reason :                         |                           |              |                                                    |
| Title :                |                               |                                                  |                           |              |                                                    |
| Address Line 1 :       |                               |                                                  |                           |              |                                                    |
| Address Line 2 :       |                               | AD User Logon :                                  |                           |              |                                                    |
| City :                 |                               |                                                  |                           |              |                                                    |
| State :                |                               | The follwing items are<br>the system and are rea | managed by<br>d only      |              |                                                    |
| Zipcode :              |                               | User Must Change Passwo                          | rd On Next Login : Yes    |              |                                                    |
| Phone Number :         |                               | Are Max Login Attempts E                         | xceeded : No - 0 attempts |              |                                                    |
| Extension :            |                               | Password Expires On : 03/                        | /11/2019                  |              |                                                    |
| Provider PIN :         | 0                             | Last Login Date : 01/01/0                        | 001                       |              |                                                    |
| Reset Password         | 1                             |                                                  | Save Can                  | cel          |                                                    |
|                        |                               |                                                  |                           |              |                                                    |

- 7-1. Chose the application to grant a role for
- 7-2. Click the box next to the role
- 7-3. Make the role active

7-4. Make it the default role if it is the first role you are assigning in that application

7-5. Save your changes

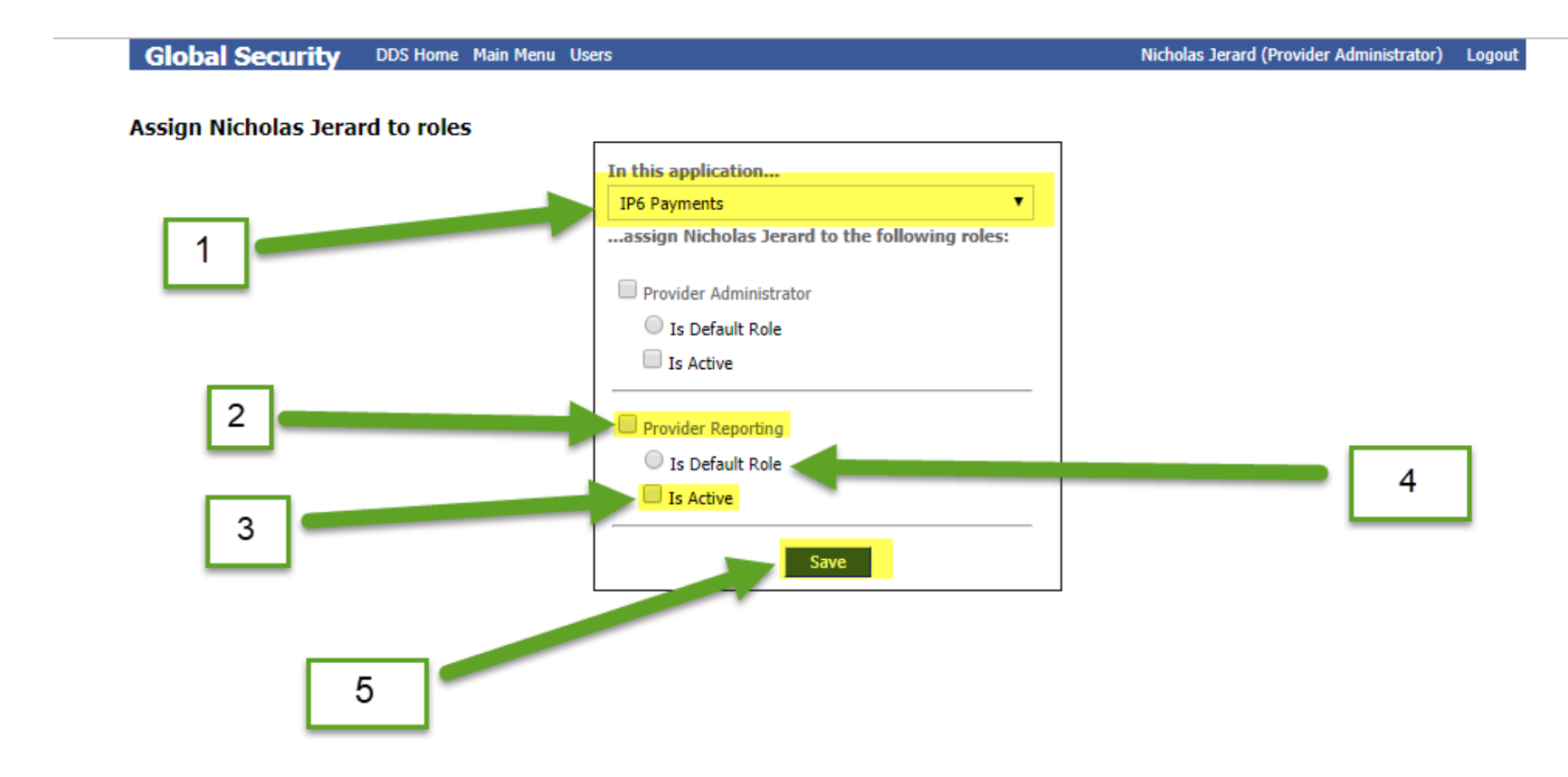